## MANUAL PASO A PASO

## **BIBLIOTECA VIRTUAL OLIB LIBRARY PARA ESTUDIANTES**

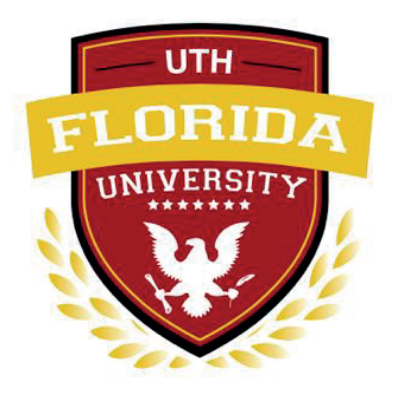

https://uthflorida.instructure.com/login/canvas

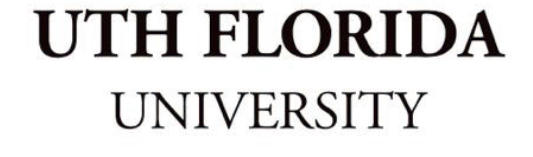

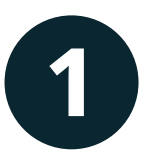

Ingresar al enlace de la biblioteca a través de la sección "Cuentas" clic en la sección "Biblioteca OLiB"

| <ul> <li>Selfialità / Veliceli e dia 22 de octubre, horario</li> <li>Florida.</li> <li>Ventadores</li> <li>Arbinos</li> <li>Contenido compartis</li> <li>O LiB Library</li> <li>Código QR para inice noise</li> <li>Florida / Veliceli de dia 20 de cotubre, horario Florida.</li> <li>Muchos éxitos!</li> <li>Florida / Veliceli de dia 20 de cotubre, horario Florida.</li> <li>jMuchos éxitos!</li> <li>Contenido compartis</li> <li>OLiB Library</li> <li>Código QR para inice nóviles</li> <li>Veliceli de contacte allo 0</li> </ul>                                                                                                    | <ul> <li>Noticadows</li> <li>Ardiva</li> <li>Contractions</li> <li>Portado excito compartido</li> <li>Contenido compartido</li> <li>OLiB Library</li> <li>Código QR para iniciar se nóviles</li> <li>Doto de contrate de 0</li> </ul>                                                                                                    |                                                                               | x     Estimados estudiantes.     semana 7 vencen el día 22 de octubre horario | Per hacer<br>Niela por alvos<br>Valonación reciente | inguraciones                         |
|----------------------------------------------------------------------------------------------------|----------------------------------------------------------------------------------------------------|-------------------------------------------------------------------------------|-------------------------------------------------------------------------------|-----------------------------------------------------|--------------------------------------|
| Activities       vence el día 23 de octubre, horario Florida.       verbradueire       Contenido compartia         Configurationes       j/Muchos éxitos!       OLiB Library         Olis Ubay       OLiB Library       Código QR para inice         Olis Ubay       FINAL ESTA A Qui       DOCIDE         Introdución       Provides       Displace         Introdución       Introdución       Displace                                                                                                    | Active<br>Contractions<br>Contractions<br>Contract | A Notificaciones                                                              | Florida.                                                                      | Nadi per alora<br>Comenzar un nuevo curso           | Portafolios electrónicos             |
| <ul> <li>Petutise settorinos</li> <li>Contraito compatito</li> <li>OLIB Library</li> <li>OLIB Library</li> <li>Código QR para inicia</li> <li>Anucios globals</li> <li>Our til de contraste allo @</li> </ul>                                                                                                    | <ul> <li>Periodice sectorizes</li> <li>Outile Library</li> <li>OLIB Library</li> <li>Código QR para iniciar secondiris</li> <li>Aurolos gibilis</li> <li>Aurolos gibilis</li> <li>User IJ de contrate allo ID</li> </ul>                                                                                                    | Archivos                                                                      | vence el dia 23 de octubre, horario Florida.<br>¡Muchos éxitos!               | Ver las calificaciones                              | Contenido compartido                 |
| Code of Q para laidar seide en dispositives<br>modils<br>Aurorise globales<br>() User 10 de contraste allo ()<br>() User 10 de contraste allo ()<br>() User 10 de contraste all | Codego QR para iniciar set<br>mentins<br>Avendos gebules<br>i Dur II de contraste allo @<br>Codego QR para iniciar set<br>póviles<br>Set log Do Barro de contraste allo @<br>Codego QR para iniciar set<br>póviles                                                                                                    | Portafolios electrónicos     Contenido compartido     OLB Library             |                                                                               |                                                     | OLiB Library                         |
|                                                                                                    | User II de contracte allo                                                                                                    | Código QR para iniciar sesión en dispositivos<br>móviles<br>Anuncios globales | FINAL ESTÁ AQUÍ                                                               |                                                     | Código QR para iniciar se<br>póviles |
| IODO                                                                                                    |                                                                                                    | Usar IU de contraste alto @                                                   |                                                                               |                                                     | sglobaler                            |

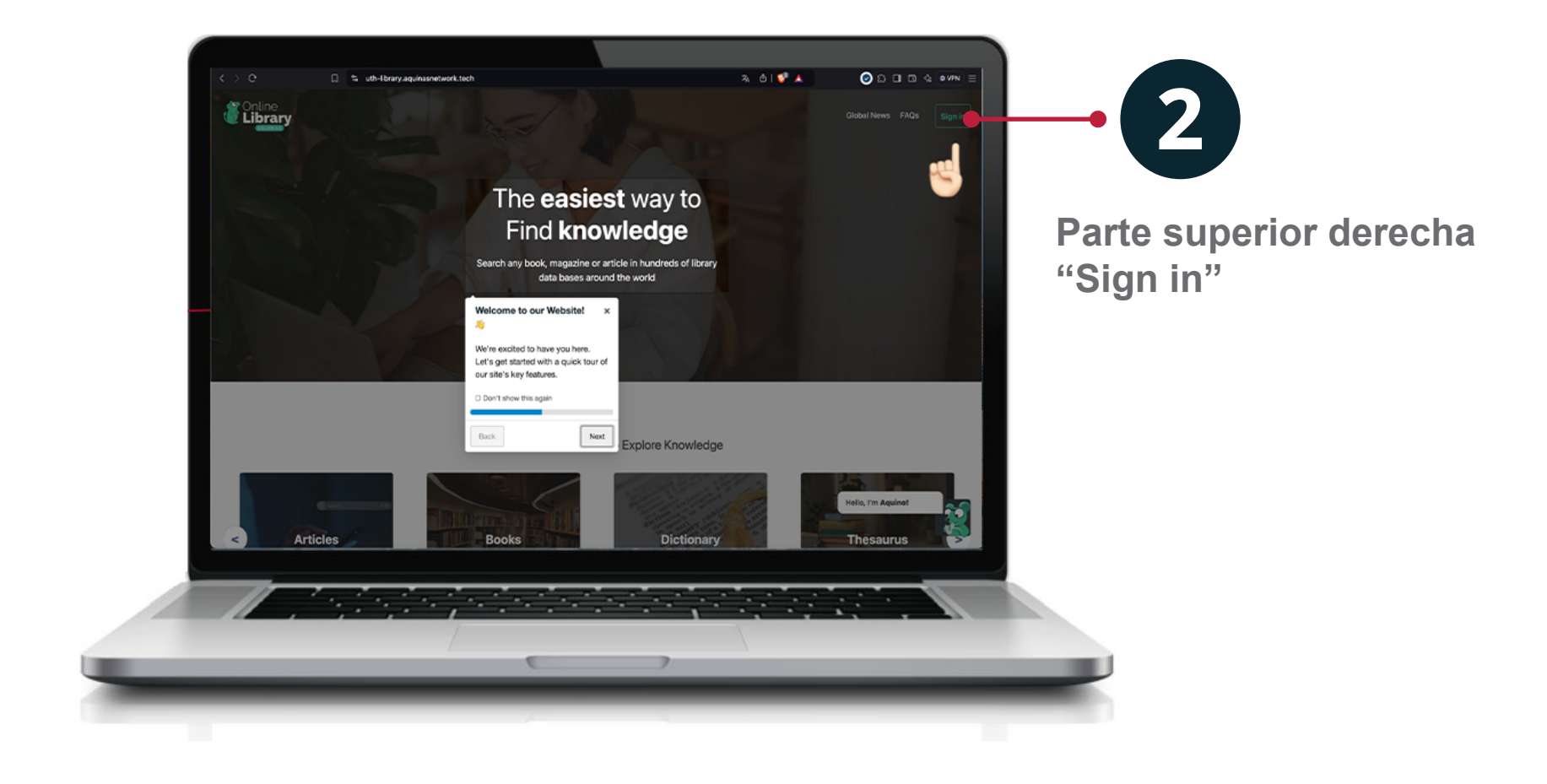

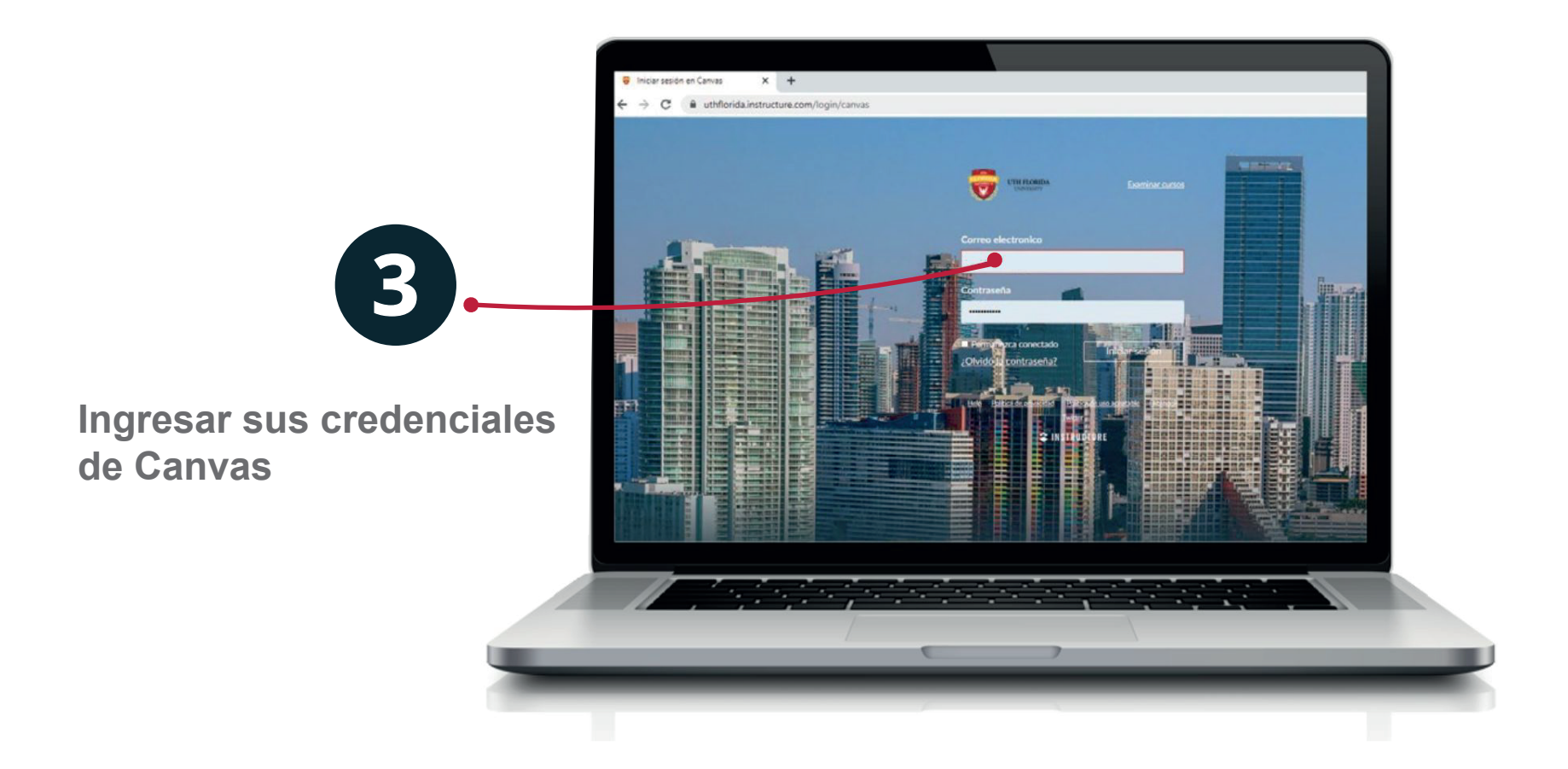

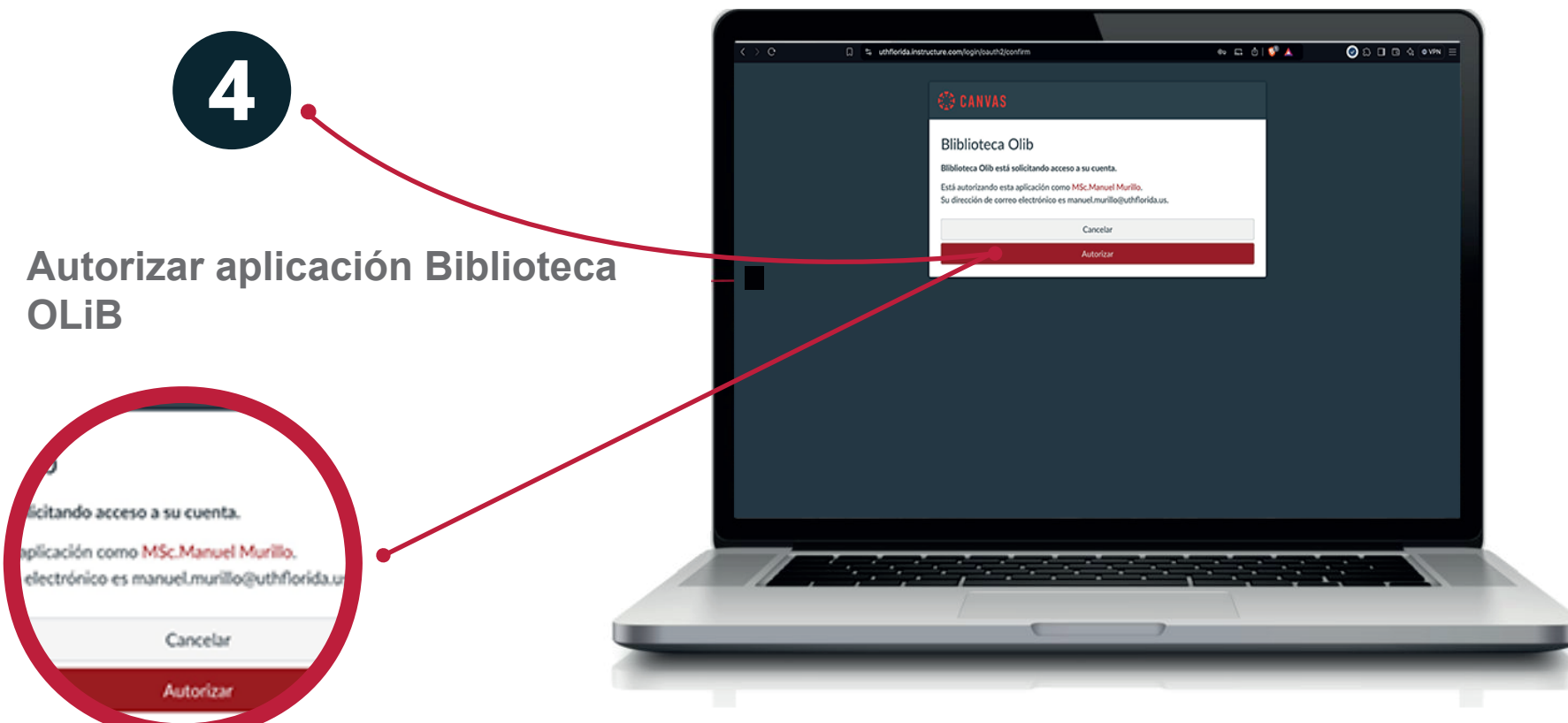

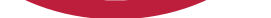

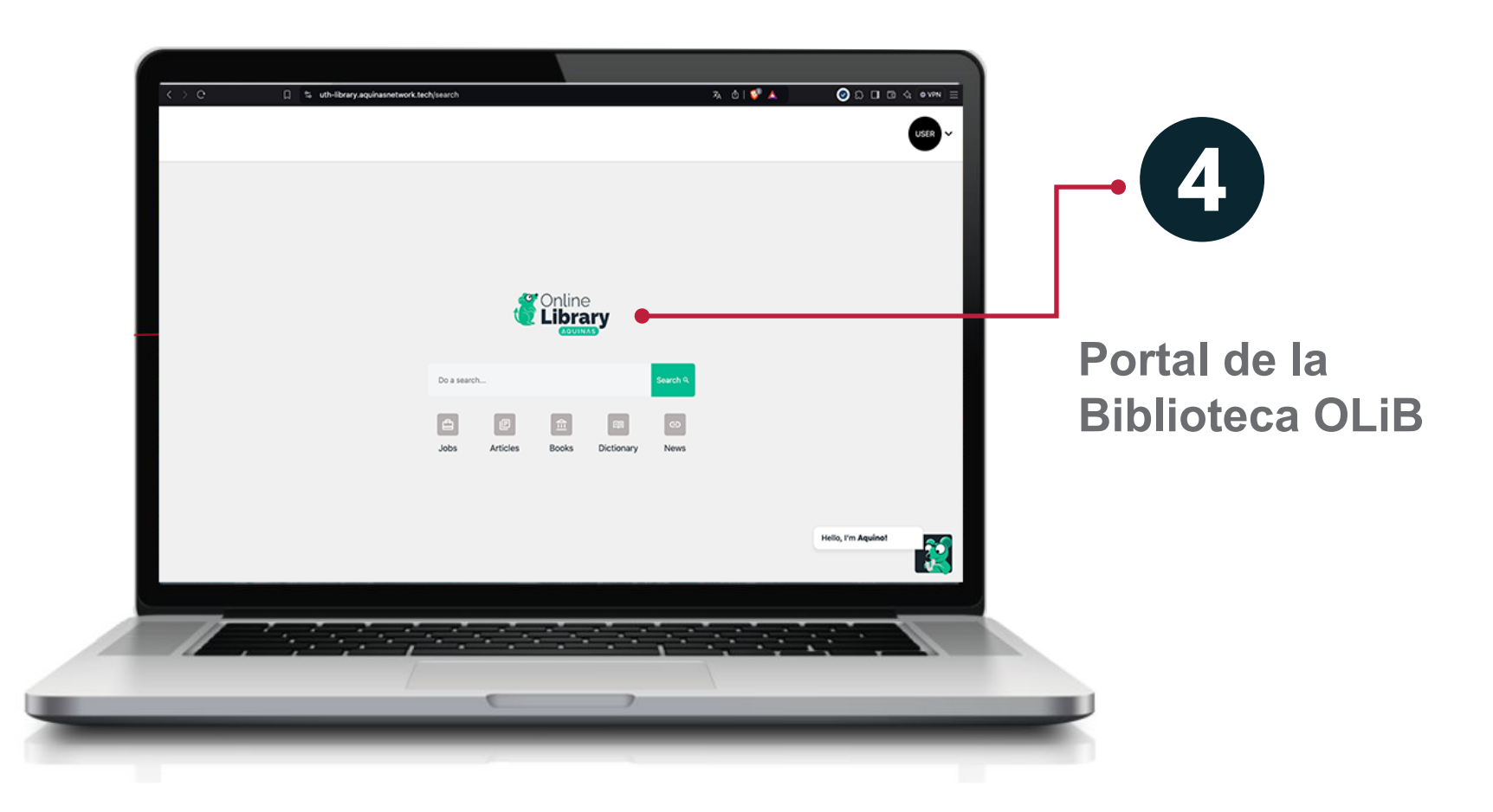

## www.uthflorida.us

2828, Coral Way, Suite 306, Miami FL 33145, USA

LA MEJOR EXPERIENCIA EDUCATIVA VIRTUAL

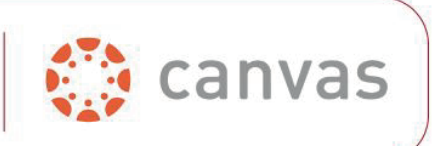

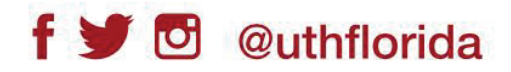